# Creating a Student Account in Ascender StudentPortal

## **Create Account**

1. Click Create Account

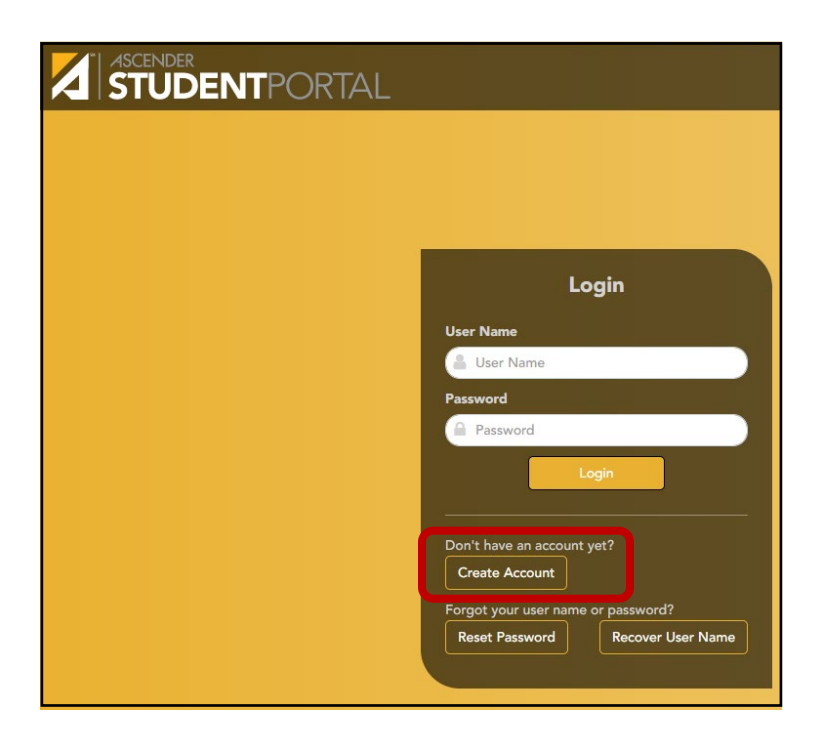

2. Enter Student ID, Birth Date, and Last four of your Social Security Number

| er Information Basic Inform | nation Security Question Complete |                                  |
|-----------------------------|-----------------------------------|----------------------------------|
| r Information               |                                   |                                  |
| Student ID:                 | Student ID                        | • Example: 123456                |
| Birth Date:                 | Birth Date                        | • Example: 03/11/1994            |
| Social Security Number:     | <b>A</b> Social Security Number   | Last Four of SSN (Example: 5555) |

3. Choose a User Name and Password

| User Information Basic Inform | nation Security Question Complete |                                                                                                    |  |
|-------------------------------|-----------------------------------|----------------------------------------------------------------------------------------------------|--|
| Basic Information             |                                   |                                                                                                    |  |
| User Name:                    | Luser Name                        | 6-25 alphanumeric characters (e.g., AbC1234)                                                                                                    |  |
| Password:                     | Re Password                       | <ul> <li>8-46 characters using 3 of the following:</li> <li>UPPERCASE letters</li> <li>Lowercase letters</li> <li>Numbers (0-9)</li> <li>Special characters</li> </ul> |  |
| Confirm Password:             | Confirm Password                  | <ul> <li>Password must match entry in password field<br/>exactly (case sensitive)</li> </ul>                                                                           |  |

4. Enter answers to three Security Questions

| User Information Basic Inform            | ation Security Question Complete                           |         |  |
|------------------------------------------|------------------------------------------------------------|---------|--|
| Security Question                        |                                                            |         |  |
| Provide answers to three different quesi | ions. The information will assist you in resetting your pa | ssword. |  |
| Question 1:                              | What is your mother's name?                                | ~       |  |
| Answer 1:                                | Answer 1                                                   |         |  |
| Question 2:                              | What high school did you graduate from?                    | ~       |  |
| Answer 2:                                | Answer 2                                                   |         |  |
| Question 3:                              | What college did you graduate from?                        | ~       |  |
| Answer 3:                                | Answer 3                                                   |         |  |

5. Click Finish – The system will take you to your account

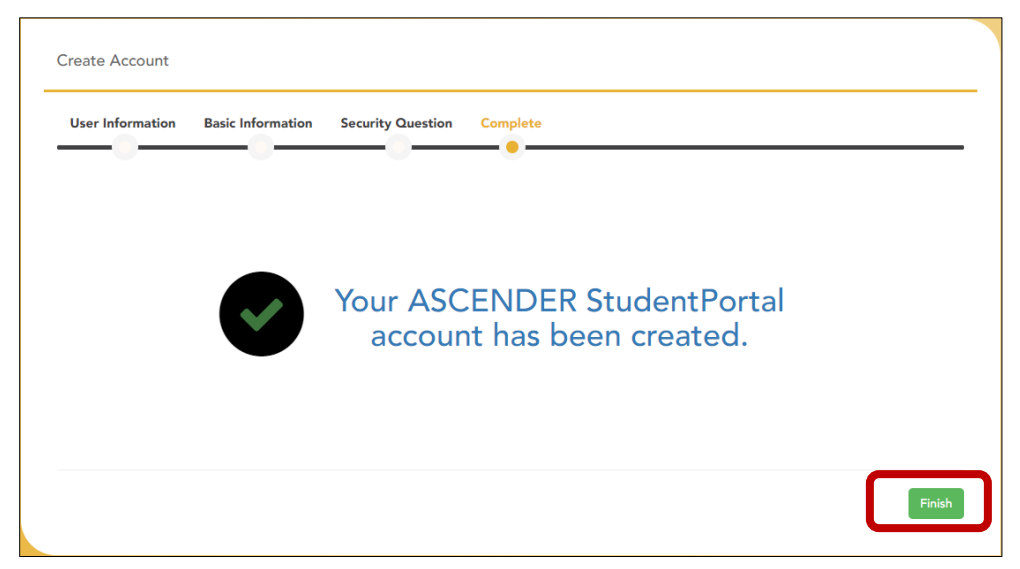

## **Reset Password**

1. Reset Password

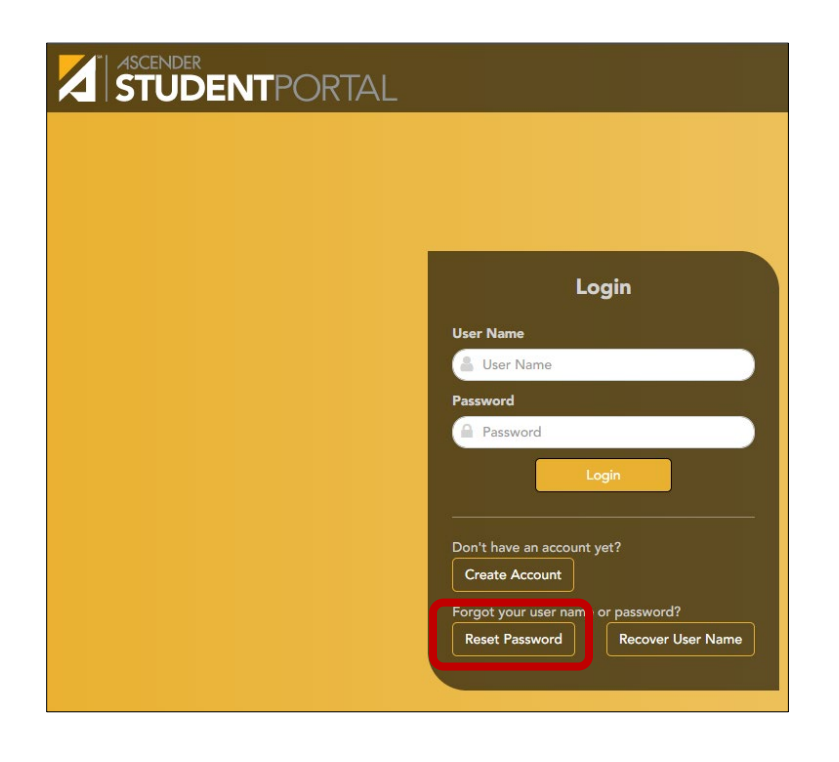

2. Enter Student ID and User Name

| Reset Passwo     | ord Security Que | tion Create New Password |  |
|------------------|------------------|--------------------------|--|
| Reset Pass       | word             |                          |  |
| Enter Student ID | and User Name    |                          |  |
|                  | Student ID:      | Student ID               |  |
|                  |                  |                          |  |

3. Answer Security Question

| Reset Password                                               |                                         |      |
|--------------------------------------------------------------|-----------------------------------------|------|
| Reset Password Security Que                                  | stion Create New Password               |      |
| Security Question<br>Answer Hint Question to verify identity |                                         |      |
| Question:                                                    | What high school did you graduate from? |      |
| Answer:                                                      |                                         |      |
|                                                              |                                         | Back |
|                                                              |                                         |      |

4. Create New Password

| Reset Password Security Question Create New Password |                                                                                                    |  |
|------------------------------------------------------|----------------------------------------------------------------------------------------------------|--|
| Create New Password<br>nter and confirm new password |                                                                                                    |  |
| Password: Q Password (*                              | <ul> <li>B-46 characters using 3 of the following:</li> <li>UPPERCASE letters</li> <li>Lowercase letters</li> <li>Numbers (0-9)</li> <li>Special characters</li> </ul> |  |
| Confirm Password:                                    | <ul> <li>Password must match entry in password field<br/>exactly (case sensitive)</li> </ul>                                                                           |  |

# **Recover User Name**

1. Recover User Name

| Login                                             |
|---------------------------------------------------|
| User Name                                         |
| Password<br>Password                              |
| Login                                             |
| Don't have an account yet?                        |
| Create Account Forgot your user name or password? |
| Reset Password Recover User Name                  |
|                                                   |

2. Enter Student ID, Birth Date, and Last four of your Social Security Number

|                                         | Jestion Complete                |                       |
|-----------------------------------------|---------------------------------|-----------------------|
| Jser Information                        |                                 |                       |
| Please enter Student ID, Birth Date and | d SSN to recover your user name |                       |
| Student ID:                             | Student ID                      | • Example: 123456     |
|                                         |                                 |                       |
| Birth Date:                             | Birth Date                      | • Example: 03/11/1994 |

### 3. Answer Security Question

| User Information    | Security Qu        | estion Complete                     |  |
|---------------------|--------------------|-------------------------------------|--|
|                     |                    |                                     |  |
| Security Quest      | ion                |                                     |  |
| nswer Hint Question | to verify identity |                                     |  |
|                     | Question:          | What college did you graduate from? |  |
|                     |                    |                                     |  |
|                     | Answer:            |                                     |  |
|                     |                    |                                     |  |

### 4. Click finish and log in to your account

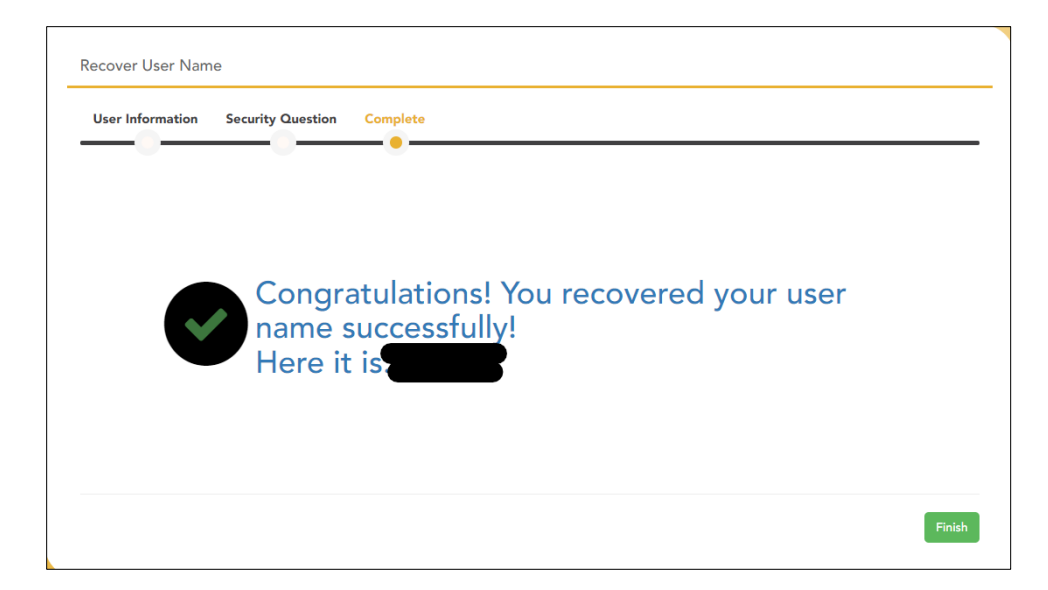